ΜZ

# ZM M.A.D. Zonematic

ällä laajennuksella luetaan tekstimuotoisesta tiedostosta tilatiedot, jotka laajennus mallintaa pohjaan. Laajennuksen avulla voi siten luoda nopeasti tilaohjelman mukaiset vyöhykkeet.

Sijoitettujen vyöhykkeiden välille voi luoda dynaamisia kytkentöjä, joiden avulla kuvataan esimerkiksi tarvittavaa pääsyä tilasta toiseen.

#### 1 Asennus

Katso ArchiCAD-versiosi (Ohje-valikko/Tietoja ArchiCAD...) ja lataa sen mukainen Zonematic-versio. Sulje ArchiCAD.

#### 1.1 Asennus Windows

Käynnistä AsennaZonematic12.exe ja toimi asennusohjelman antamien ohjeiden mukaan.

#### 1.2 Asennus Mac

Luo kansio 'Zonematic' ArchiCAD-laajennukset-kansion alle. ArchiCAD-laajennukset-kansio löytyy ArchiCADin asennushakemistosta (oletuksena Programs/Graphisoft/ArchiCAD X. Korvaa X ArchiCAD-versionumerolla.) Unzippaa asennuspaketti Zonematickansioon.

Käynnistä ArchiCAD. M.A.D. Zonematic löytyy Vaihtoehdot-valikosta.

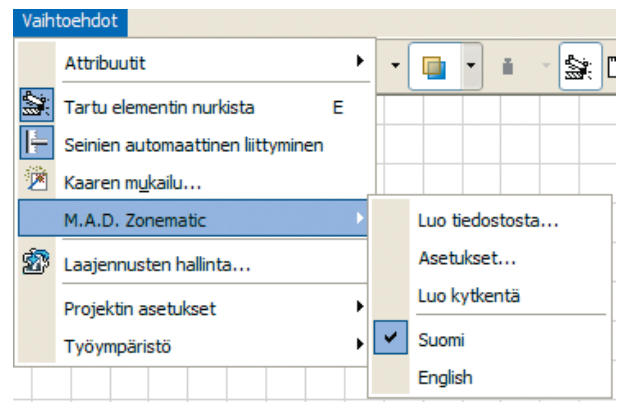

## Luo tiedostosta

2

| 🖬 M.A.D. Zonem                                                                                 | atic - Vyöhykeiden luonti 🛛 ? 🔀                                                                                          |  |  |  |  |  |  |
|------------------------------------------------------------------------------------------------|----------------------------------------------------------------------------------------------------|--|--|--|--|--|--|
| Luo tasolle                                                                                    | AR9 TILAT JA ALUEET.TILARY • Uusi                                                                                        |  |  |  |  |  |  |
| Etäisyys                                                                                       | 1.000 m                                                                                                    |  |  |  |  |  |  |
| Luettava tiedosto                                                                              | C:\acad\Proj\Tilakaavio11etc\myynti\Zoi                                                                                  |  |  |  |  |  |  |
|                                                                                                | Määritä luettavan tiedoston sarakkeet                                                                                    |  |  |  |  |  |  |
| Luettavan taulukon o<br>Sarakkeista luetaan ti<br>A = Tyyppi, B = Nim<br>D = Kerros, G = Välio | in oltava tekstimuotoinen solut TAB-merkillä toisistaan erotettuina.<br>edot:<br>i, C = Numero, E = Pinta-ala<br>tsikko, |  |  |  |  |  |  |
|                                                                                                |                                                                                                    |  |  |  |  |  |  |

Valikon komennolla aukeavassa ikkunassa määritellään, mille tasolle luotavat vyöhykkeet sijoitetaan. Tarvittaessa uuden piirustustason voi luoda Uusi-painikkeella.

Etäisyys-kohtaan säädetään pohjaan sijoitettavien vyöhykkeiden välinen oletusetäisyys.

Lue tiedosto -kenttään kirjoitetaan tekstitiedoston polku tai se osoitetaan ikkunassa, joka aukeaa viereisellä painikkeella. Tiedoston tulee olla tekstimuotoinen (.txt) ja sen sarakkeet erotettuina sarkaimella (tab).

Taulukon sarakkeiden merkitys säädetään erillisessä ikkunassa, joka aukeaa leveällä painikkeella.

|    | A                | В             | С        | D     | E    | F     | G               |      |  |  |
|----|------------------|---------------|----------|-------|------|-------|-----------------|------|--|--|
| 1  | Timehouse spaces |               |          |       |      |       |                 |      |  |  |
| 2  |                  |               |          |       |      |       |                 |      |  |  |
| 3  | Subtitle Type    |               | Name     | Count | Area | Floor | Information     |      |  |  |
| 4  |                  |               |          |       |      |       |                 |      |  |  |
| 5  | Administration   |               |          |       |      |       |                 |      |  |  |
| 6  |                  | Office        | Lilli    | 2+2   | 15   | 1     | Lilli works     | here |  |  |
| 7  |                  |               | Jari     |       | 10   | 1     | Jari's premises |      |  |  |
| 8  |                  |               |          |       |      |       |                 |      |  |  |
| 9  |                  |               |          |       |      |       |                 |      |  |  |
| 10 | Programi         | ning ArchiCAD |          |       |      |       |                 |      |  |  |
| 11 |                  | Computer room | Riku     |       | 5    | 1     | Riku info       |      |  |  |
| 12 |                  | Computer room | Pekka    | 2     | 6    | 1     | Pekka info      |      |  |  |
| 13 |                  | Computer room | Krisse   |       | 7    | 1     | Krisse info     |      |  |  |
| 14 |                  | Computer room | Miika    |       | 8    | 1     | Miika info      |      |  |  |
| 15 |                  |               |          |       |      |       |                 |      |  |  |
| 16 | Testing          | Test space    | Testing1 |       | 10   |       |                 |      |  |  |
| 17 |                  |               | Testing2 |       | 20   |       |                 |      |  |  |
| 18 |                  |               | Testing3 |       | 30   |       |                 |      |  |  |
| 19 |                  |               |          |       |      |       |                 |      |  |  |
| 20 |                  |               |          |       |      |       |                 |      |  |  |
| 21 | Web programming  |               |          |       |      |       |                 |      |  |  |
| 22 |                  | Computer room | Tapsa    | 3*2   | 10   | 1     | Tapsa info      |      |  |  |
| 23 |                  | Computer room | Seppo    |       | 11   | 1     | Seppo info      |      |  |  |
|    |                  |               |          |       |      |       |                 |      |  |  |

## 3

# Luettavan tiedoston sarakkeet

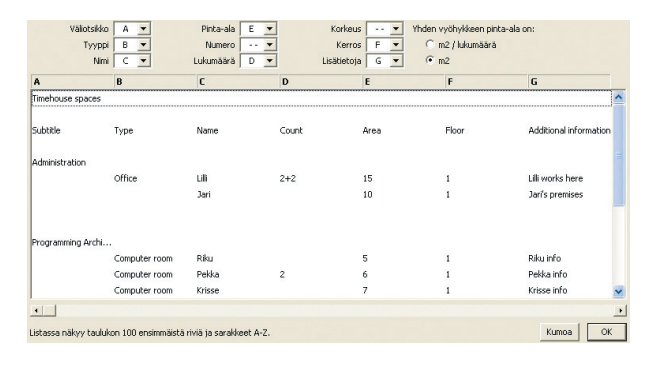

Ikkunan yläreunassa olevilla putkahdusvalikoilla määritetään lukuvaiheessa, mitkä taulukon sarakkeet vastaavat mitäkin tietoa. Esimerkiksi kuvassa luotavien vyöhykkeiden nimi luetaan sarakkeesta C. Jos tietoa ei listassa esiinny, ei vastaavaa sarakkeen kirjainta valita.

Taulukosta luettavat tiedot ovat:

- Vyöhyketyyppi. Määrittää luotavan vyöhykkeen.
- Nimi. Talletetaan string-parametriin ROOM\_NAME.
- Huoneen numero. Talletetaan string-parametriin ROOM\_ NUMBER.
- Pinta-ala. Haluttu huoneen pinta-ala. Lopullisessa suunnitelmassa huoneen pintaala saattaa muuttua erikokoiseksi sijoittelusyistä. Parametri talletetaan leiman numeeriseen parametriin FM\_ohjeala.
- Korkeus. Haluttu huoneen korkeus. Tavoitekorkeus talletetaan leiman numeeriseen parametriin ROOM\_HEIGHT.
- Kerros. Määrittää mihin kerrokseen huone tulee. Ohjelma luo vyöhykkeen taulukon mukaiseen kerrokseen.
- Huoneiden määrä. Ohjelma luo tämän verran vyöhykkeitä. Jos tietoa ei ole, luodaan yksi vyöhyke.
- Lisätietoja. Talletetaan leiman numeeriseen parametriin FM\_ info.
- Väliotsikko. Ohjelma luo vyöhykerivien väliin tämän mukaisen tekstin.

# 4 Vyöhykkeiden luonti

OK-painikkeen osoittaminen luo uudet taulukosta löytyvät vyöhyketyypit sekä sijoittaa tiedostosta luettavat vyöhykkeet pohjaan. Vyöhykkeet luodaan vyöhyketyökalun oletusasetusten mukaan.

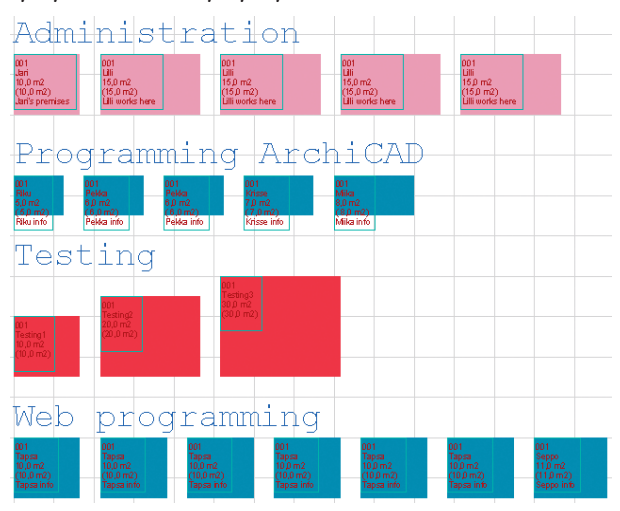

# 5 Asetukset

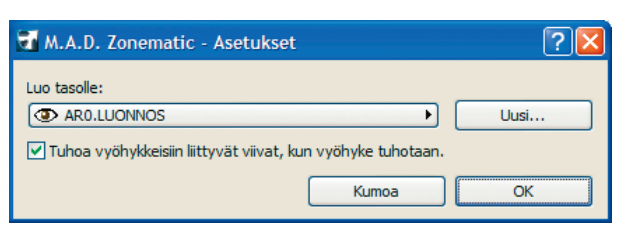

Tässä ikkunassa määritetään piirustustaso, jolle luotavat kytkentöjä osoittavat viivat sijoittuvat. Tuhoa-ominaisuuden valitseminen poistaa vyöhykkeeseen liitetyt kytkentäviivat, kun vyöhyke tuhotaan. Jos ominaisuus ei ole valittuna, jäävät viivat näkyviin.

Uusi-painikkeella voi tarvittaessa luoda uuden piirustustason.

# 6 Luo kytkentä

Tällä komennolla luodaan kytkennät valittuina olevien vyöhykkeiden välille. Kytkennän merkiksi vyöhykkeet yhdistetään viivoin. Kytkentäviivoilla kuvataan esimerkiksi kulkureittejä, jolloin niiden esittäminen helpottaa järkevän tilankäytön suunnittelua. Vyöhyke on mahdollista kytkeä eri ryhmiin vapaasti.

Viivojen asetukset ovat viivatyökalun oletusasetuksien mukaisia. Asetukset säädetään halutuiksi ennen kytkentöjen luomista. Valitut viivat voi muuttaa myös jälkikäteen.

Kytkennät ovat dynaamisia eli ne seuraavat vyöhykkeitä niiden siirtyessä. Vyöhykkeen poistaminen hävittää kytkennän (ja viivat, jos se on Asetuksissa valittu), vaikka poistaminen peruttaisiinkin. Kytkennän voi kuitenkin määritellä uudelleen valitsemalla halutut vyöhykkeet ja komento M.A.D. Zonematic -alivalikosta.

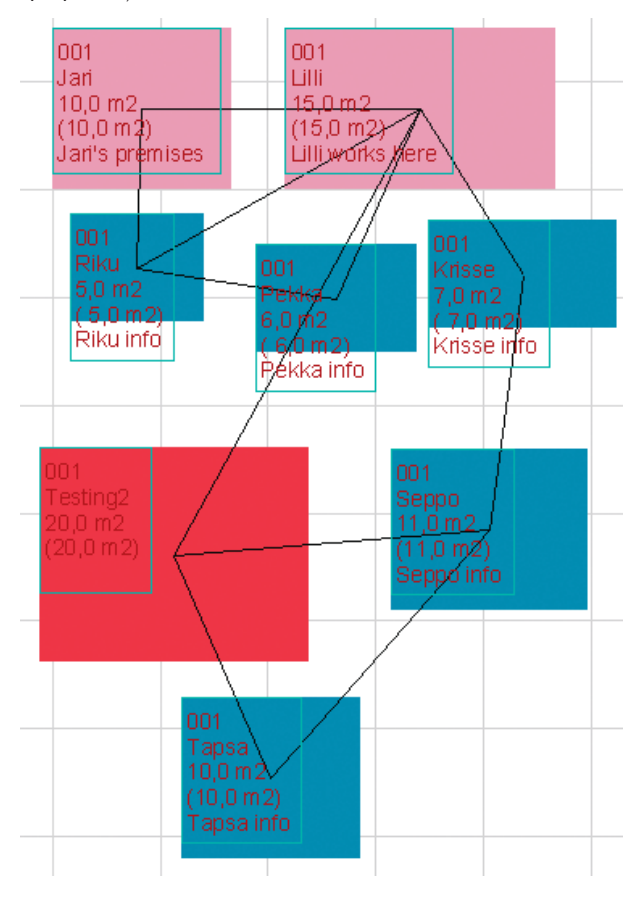